| 電話番号/メールアドレス表示・・・・・ 4-2  |
|--------------------------|
| 自分の電話番号/メールアドレス          |
| を確認する・・・・・ 4-2           |
| マナーモード/サイレントモード/         |
| キーロック・・・・・ 4-2           |
| マナーモード/サイレントモード          |
| を設定する・・・・・・4-2           |
| キーロックを設定する・・・・・・・ 4-2    |
| 電話・・・・・4-3               |
| ワンタッチ発信/セレクト発信           |
| について・・・・・・・・・・・・・・・・・4-4 |
| 自動着信/手動着信について・・・・・ 4-4   |
| 電話をかける・・・・・・・・・・・・・4-5   |
| 電話を受ける・・・・・・・・・・・・・・・4-8 |
| 通話中に通話音量を調節する・・・・・ 4-8   |
| 着信履歴を確認する・・・・・ 4-9       |
| 留守番電話を確認する・・・・・・ 4-11    |

| メール・・・・・・・・・・・・・・・・・・・・・・・・・・・・・・・・・・・・ | 4-12  |
|-----------------------------------------|-------|
| 新着メールを受信したら・・・・・・                       | 4-12  |
| メールを確認する・・・・・                           | 4-13  |
| 新着メールを問い合わせる・・・・・                       | 4-14  |
| メールを送信する                                |       |
| (音声メール)・・・・・・・・・・・・                     | 4-15  |
| メールを送信する                                |       |
| (定型文メール)・・・・・・・・・・                      | 4-18  |
| 通知メール送信について・・・・・・                       | 4-21  |
| 緊急ブザー・・・・・・・・・・・・・・・・・・                 | 4-24  |
| 緊急ブザーを鳴らす・・・・・・・・                       | 4-24  |
| 生活みまもり・・・・・・・・・・・                       | 4-25  |
| 速度検知・・・・・・                              | 4-26  |
| 位置ナビについて・・・・・・・・・・・・                    | 4-27  |
| 緊急速報・・・・・・・・・・・・・・・・・・・・・・・・・           | 4-28  |
| 緊急速報を受信すると・・・・・・・                       | 4-28  |
| 受信した災害情報を確認する・・・・                       | 4-29  |
| 步数計・・・・・                                | 4-30  |
| ソフトウェア更新・・・・・                           | 4-33  |
| いつしウェフ市新たにら                             | 1 0 0 |
| ソフトワエア史和を行う・・・・・                        | 4-33  |

### 電話番号/メールアドレス表示

### 自分の電話番号/メールアドレスを確認する

🚹 サイドキー(▲/▼)を押して「せってい」を選択

3 サイドキー(▲/▼)を押して「じぶんのばんごう(自局番号

4 使ってみよう

2 〇キーを押す

- 表示)」を選択 せってい おと がめんのいろ
  - がめんのいろ マナーモード じぶんのばんごう ほすうけい
- 42
   4-2
   4-2
   4-2
   4-2
   4-2
   4-2
   4-2
   4-2
   4-2
   4-2
   4-2
   4-2
   4-2
   4-2
   4-2
   4-2
   4-2
   4-2
   4-2
   4-2
   4-2
   4-2
   4-2
   4-2
   4-2
   4-2
   4-2
   4-2
   4-2
   4-2
   4-2
   4-2
   4-2
   4-2
   4-2
   4-2
   4-2
   4-2
   4-2
   4-2
   4-2
   4-2
   4-2
   4-2
   4-2
   4-2
   4-2
   4-2
   4-2
   4-2
   4-2
   4-2
   4-2
   4-2
   4-2
   4-2
   4-2
   4-2
   4-2
   4-2
   4-2
   4-2
   4-2
   4-2
   4-2
   4-2
   4-2
   4-2
   4-2
   4-2
   4-2
   4-2
   4-2
   4-2
   4-2
   4-2
   4-2
   4-2
   4-2
   4-2
   4-2
   4-2
   4-2
   4-2
   4-2
   4-2
   4-2
   4-2
   4-2
   4-2
   4-2
   4-2
   4-2
   4-2
   4-2
   4-2
   4-2
   4-2
   4-2
   4-2
   4-2
   4-2
   4-2
   4-2
   4-2
   4-2
   4-2
   4-2
   4-2
   4-2
   4-2
   4-2
   4-2
   4-2
   4-2
   4-2
   4-2
   4-2
   4-2

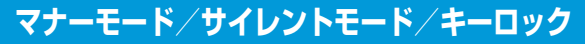

### マナーモード/サイレントモードを設定する

#### 📘 サイドキー(▼)を2秒以上押す

マナーモードが設定されます。

- マナーモード中にサイドキー(▼)を2秒以上押すと、サイレントモードが設定されます。
- サイレントモード中にサイドキー(▼)を2秒以上押すと、つうじょうモードに戻ります。

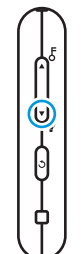

・ My SoftBankや端末設定からマナーモード/サイレントモード を設定することもできます (P.2-19、P.3-8)。

### キーロックを設定する

#### 🚹 サイドキー(▲)を2秒以上押す

キーロックが設定されます。

・キーロックを解除するには、キーロック中にサイドキー(▲)
 を2秒以上長押しします。

本機では、あらかじめMy SoftBankで設定した指定の電話番号にのみ発着信ができます。

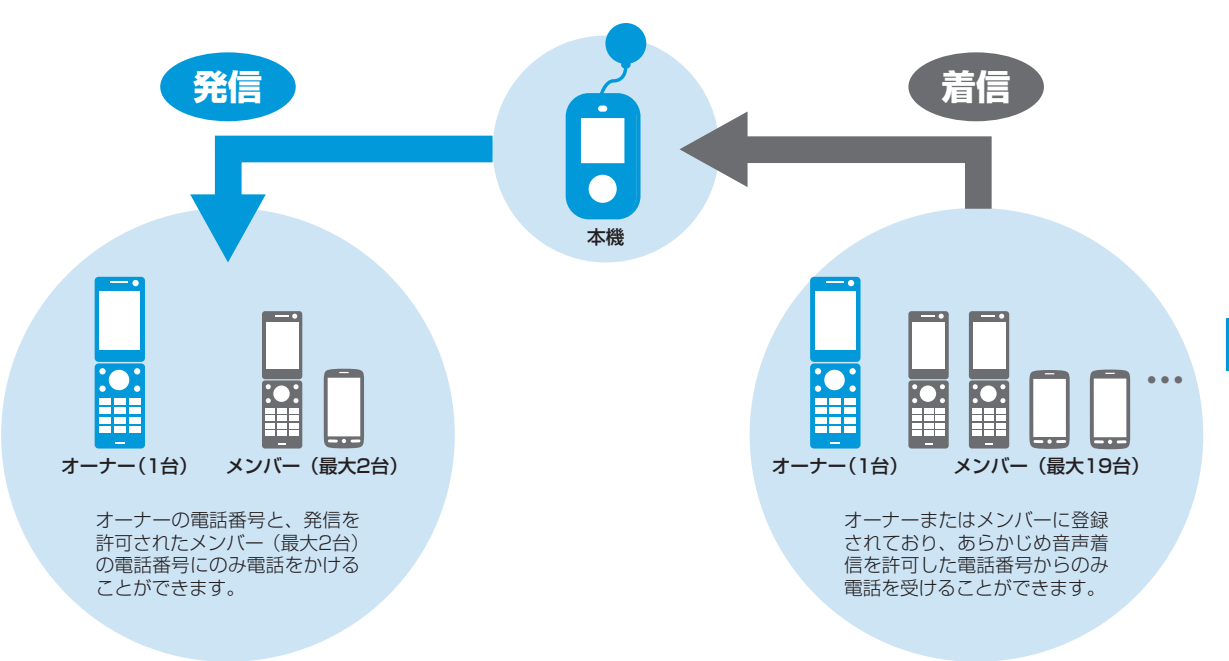

・電話の着信音量や通話音量などの設定については、P.2-19、P.3-4、P.3-6を参照してください。

4

### ワンタッチ発信/セレクト発信について

必要に応じて電話をかける際の発信方法を選択できます。 本設定はMy SoftBankまたは本機の管理設定から変更できます (P.2-20、P.3-16)。

| ワンタッチ発信 | ○キーを押すと、オーナーの電話番号へすぐに<br>電話がかかります。<br>順番発信(P.2-20、P.3-17)を「ON」に設定<br>している場合に限り、オーナーが電話に出ない<br>場合は次に音声発信が許可されている相手へ電<br>話をかけます。 |
|---------|----------------------------------------------------------------------------------------------------|
| セレクト発信  | ○キーを押すと、発信先リストが表示されます。<br>電話をかけたい相手の番号を選択して、電話を<br>かけることができます。                                                                 |

4 使ってみよう

 ・ 順番発信を「ON」に設定した場合、設定された秒数を経過して もつながらないと、次の設定先電話番号に発信します。
 ただし、例外として相手が電源を切っている場合や、圏外、通 話中等の場合は、次の登録先に発信します。
 また、留守番電話に接続すると順番発信は停止します。

### 自動着信/手動着信について

電話がかかってきたときの操作方法を自動または手動に設定できます。 「自動」に設定すると、本機での操作なしに、電話を受けたり、ハン ズフリーで通話を行うことができます。

本設定はMy SoftBankまたは本機の管理設定から変更できます (P.2-20、P.3-15)。

自動着信と手動着信で本機の操作のしかたが異なります。

|     | 自動着信                                                                                                    | 手動着信                                                                                                    |
|-----|----------------------------------------------------------------------------------------------------|----------------------------------------------------------------------------------------------------|
| 着信時 | 着信音が5秒間鳴った後、<br>自動的に通話が開始されま<br>す。<br>マナーモード/サイレント<br>モードが設定されている場<br>合、バイブレータが5秒間<br>振動した後、自動的に通話<br>が開始されます。 | 着信音が鳴ります。○キー<br>を押すと通話が開始されま<br>す。<br>マナーモードが設定されて<br>いる場合、バイブレータが<br>振動します。○キーを押す<br>と通話が開始されます。<br>サイレントモードが設定さ<br>れている場合、バイブレー<br>タは振動しません。 |
| 通話  | スピーカーから相手の声が<br>聞こえます。ハンズフリー<br>で通話ができます。                                                                      | 通常の携帯電話と同様に、<br>通話ができます。                                                                                                    |

 ハンズフリーで通話する際、レシーバーから大きな音が直接耳 に入る恐れがあります。大きな音で耳を刺激すると聴力に悪い 影響を与える可能性があります。ハンズフリーで通話する場合 は、耳から離すなど注意してご使用ください。

 緊急ブザーが鳴っているときに着信すると、ブザーが一時的に 停止します。着信モードの設定にかかわらず5秒間鳴った後、自 動的に通話が開始され、ハンズフリーで通話ができます。通話 が終了したら、緊急ブザーが再び鳴り始めます。

### 電話をかける

#### 相手を選択して電話をかける

発信方法を「セレクト発信」(P.2-20、P.3-16)に設定している場 合、○キーを押すと発信先リストが表示され、相手の番号を選択して 電話をかけることができます。

#### ┃ ○キーを押す

発信先リストが表示されます。

サイドキー(▲/▼)から「でんわちょう(発信先リスト)」
 を選択して発信先リストを表示することもできます。

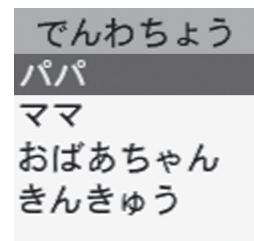

2 サイドキー(▲/▼)で電話番号を選択

#### 3 〇キーを押す

電話がかかります。

オーナーまたはメンバーに登録されている連絡先に、電話をかけたことをお知らせする内容と現在の位置情報を示すURLがメールで通知されます。

設定はMy SoftBank、本機の管理設定で変更することができます(P.2-21、P.3-20)。

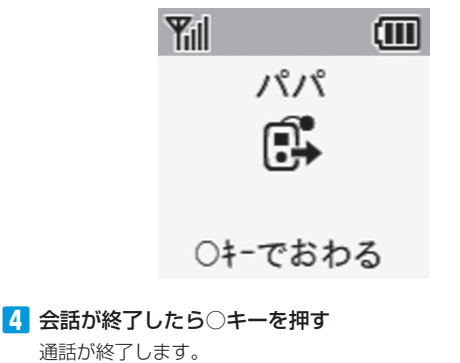

4

発信を中止するには、発信中に○キーを押します。

#### ワンタッチで電話をかける

発信方法を「ワンタッチ発信」(P.2-20、P.3-16)に設定している 場合、○キーを押してすぐに電話をかけることができます。

#### ┃ ○キーを押す

オーナーに登録されている電話番号に電話がかかります。 オーナーまたはメンバーに登録されている連絡先に、電話をかけ たことをお知らせする内容と現在の位置情報を示すURLがメー ルで通知されます。

設定はMy SoftBank、本機の管理設定で変更することができます(P.2-21、P.3-20)。

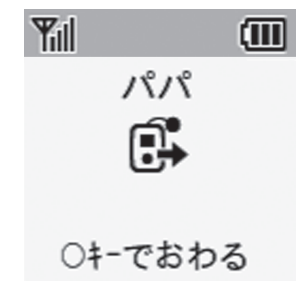

2 会話が終了したら〇キーを押す

通話が終了します。

・ 圏外のときは、メールは送信されません。

- 「ワンタッチ発信」に設定している場合でも、サイドキーから「でんわちょう(発信先リスト)」を選択してリストから電話をかけることができます。
- ・発信を中止するには、発信中に○キーを押します。
- ・ 順番発信(P.2-20、P.3-17)を「ON」に設定した場合、設定 された秒数を経過してもつながらないと、次の設定先電話番号 に発信します。

#### 緊急通報をかける

発信方法を「セレクト発信」(P.2-20、P.3-16)に設定している場 合、○キーを押すと発信先リストが表示されます。発信先リストから、 110番(警察)、119番(消防・救急)、118番(海上保安庁)へ発 信できます。

# サイドキー(▲/▼)を押して「でんわちょう(発信先リスト)」を選択

4

2 〇キーを押す

3 サイドキー(▲/▼)を押して「きんきゅう(緊急通報)」を選択

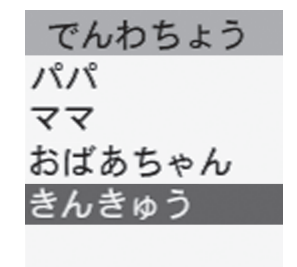

4 〇キーを押す

5 サイドキー(▲/▼)で緊急通報先を選択

きんきゅう 110 けいさつ 119 けが・かじ 118 うみのじこ 6 ○キーを押す

電話がかかります。

- 7 会話が終了したら〇キーを押す 通話が終了します。
- 緊急通報を行うと、お客様が発信した際の位置情報を緊急通報
   受理機関(警察など)へ通知します。このシステムを「緊急通
   報位置通知」といい、受信している基地局測位情報を元に算出
   した位置情報を通知します。
  - お申し込み料金、通信料は一切かかりません。
  - お客様の発信場所や電波の受信状況によっては、正確な位置 が通知されないことがあります。必ず口頭で、緊急通報受理 機関へお客様の発信場所や目的をお伝えください。
- 緊急通報を行うと、緊急通報受理機関からの折り返し電話を受けるため、未登録の番号からの着信を一定時間受け付けます。

### 電話を受ける

#### 手動で電話を受ける

着信モードを「手動」(P.2-20、P.3-15)に設定している場合、C キーを押して電話を受けることができます。着信中はLEDが青く点 滅します。

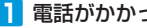

🚹 電話がかかってきたら○キーを押す

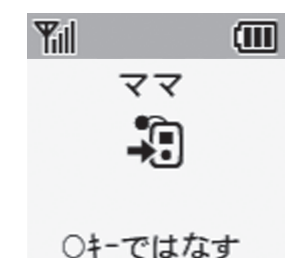

通話が開始されます。

2 会話が終了したら〇キーを押す

通話が終了します。

 ・着信中にサイドキー(▲/▼)を押すと、電話に応答するか拒 否するか、留守番電話モードにするか、スピーカーホンで応答 するかを選択できます。

#### 自動で電話を受ける

着信モードを「自動」(P.2-20、P.3-15)に設定している場合、○ キーを押さずに電話を受けることができます。

電話がかかってきたら着信音が鳴り、5秒経過すると通話が自動的に 開始されます。スピーカーから相手の声が聞こえて、ハンズフリーで 诵話ができます。

通話の終了は本機から行えません。相手側から通話を終了してもらう ようにしてください。

 ハンズフリーで通話するため、周囲の方に迷惑にならないよう ご注意ください。

#### 通話中に通話音量を調節する

通話中にサイドキー(▲/▼)を押す

#### 2 サイドキー(▲/▼)を押して音量を調整する

- サイドキー(▲)を押すと音が大きくなります。サイドキー(▼) を押すと音が小さくなります。
- 何も操作しないで2秒以上経つと、通話中画面に戻ります。

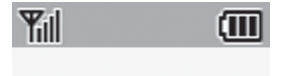

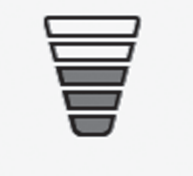

4

### 着信履歴を確認する

本機で着信履歴を確認し、着信相手に電話やメールで返信することが できます。

- 📘 着信画面が表示されたら、「ひらく」を選択
  - サイドキー(▲/▼)を押して「うけたでんわ(着信履歴)」
     を選択しても着信履歴を確認できます。

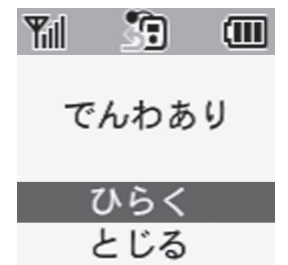

#### 3 サイドキー(▲/▼)を押して確認したい着信を選択

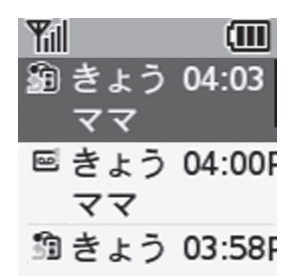

#### 4 〇キーを押す

返信操作画面が表示されます。

#### 電話をかけ直す

4

使ってみよう

#### 2 ○キーを押す

着信履歴一覧画面が表示されます。 着信履歴はアイコン、日付(または「きょう」、「きのう」)、時間、 名前の順に表示されます。

#### 着信履歴のアイコンの見かた

- 🗿 : 不在着信あり
- 🔁 : 着信あり
- : 未確認の留守録あり
- 🔤 : 確認済みの留守録あり

 返信操作画面でサイドキー(▲/▼)を押して「でんわをか ける(音声発信)」を選択

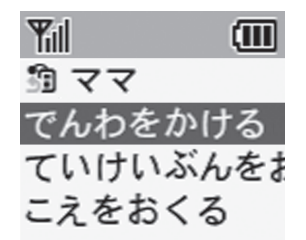

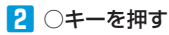

着信相手に発信が行われます(P.4-5)。

#### 定型文メールで返信する

返信操作画面でサイドキー(▲/▼)を押して「ていけいぶんをおくる(定型文メールを送る)」を選択

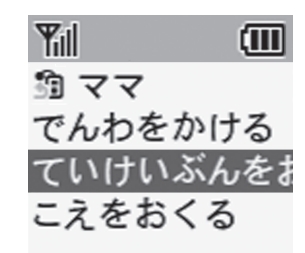

4

#### 2 〇キーを押す

定型文メール作成画面が表示されます(P.4-18)。

「メールを送信する(定型文メール)」の手順[9]以降を参照して操作してください。

#### 音声メールで返信する

サイドキー(▲/▼)を押して「こえをおくる(音声メールを送る)」を選択

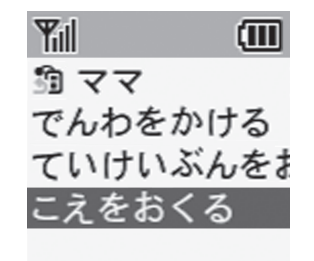

2 〇キーを押す

音声メール作成画面が表示されます(P.4-15)。

- 「メールを送信する(音声メール)」の手順[8]以降を参照して 操作してください。
- 返信操作画面では、着信者の登録状況に応じて、画面の表示項 目が異なります。
- 着信者がオーナーまたはメンバーに登録されていない場合は、 「ていけいぶんをおくる(定型文メールを送る)」、「こえをおくる(音声メールを送る)」のメニューのみが表示されます。
- ・着信履歴は直近の50件まで表示されます。

### 留守番電話を確認する

- 🚹 留守番電話画面が表示されたら、「ひらく」を選択
  - サイドキー(▲/▼)を押して「うけたでんわ(着信履歴)」
     を選択しても着信履歴を確認できます。

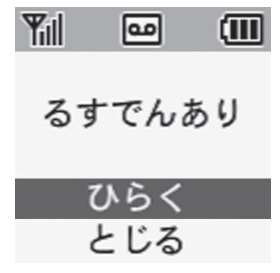

2 ○キーを押す

着信履歴一覧画面が表示されます。

3 サイドキー(▲/▼)を押して確認したい着信を選択

4 〇キーを押す

返信操作画面が表示されます。

5 サイドキー(▲/▼)を押して「るすでんをきく」を選択

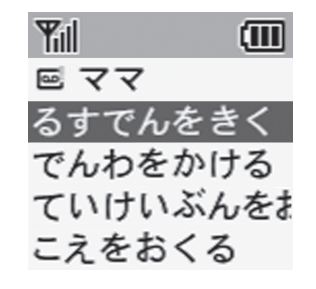

#### 6 ○キーを押す

メッセージが再生されます。

再び〇キーを押すと再生が停止します。

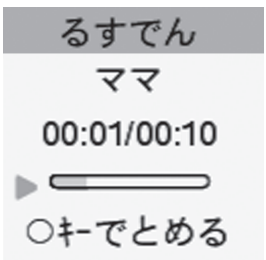

#### 電話

- ・ 留守番電話のメッセージは最大60秒間録音できます。
- ・留守番電話のメッセージは50件まで保存できます。
- ・留守番電話に切り替わる時間は管理設定の簡易留守録設定 (P.3-19)で設定できます。
- 着信中に留守番電話に切り替わったときに、留守番電話画面で
   ○キーを押すと、着信相手と通話できます。この場合録音されたメッセージは削除されます。

# メール

## 新着メールを受信したら

メールを受信すると、着信音が鳴り、新着メール受信画面が表示されます。受信したメールを確認するまで、LEDが青く点滅し続けます。マナーモードが設定されている場合、バイブレータが振動します。サイレントモードが設定されている場合は、バイブレータは振動しません。

#### ■ 新着メール受信画面が表示されたら、「ひらく」を選択

・サイドキー(▲/▼)を押して「メール」→「よむ(受信メール)」を選択しても受信履歴を確認できます。

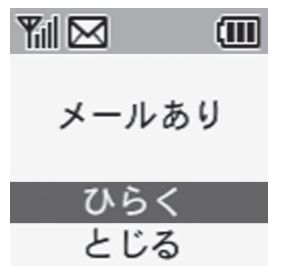

受信メール一覧画面が表示されます。

受信メールが1件しかない場合、メールの内容が表示されます。

2 サイドキー(▲/▼)でメールを選択

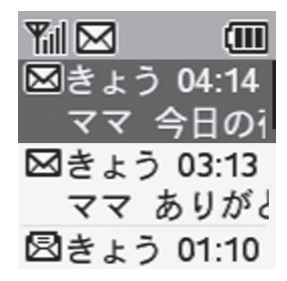

#### 3 〇キーを押す

メール内容が表示されます。

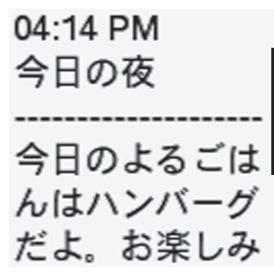

 本機では700文字を超えるメールの本文部分、添付ファイル、 絵文字は削除されます。

### メールを確認する

今まで受信したメールを確認することができます。

1 サイドキー(▲/▼)を押して「メール」を選択

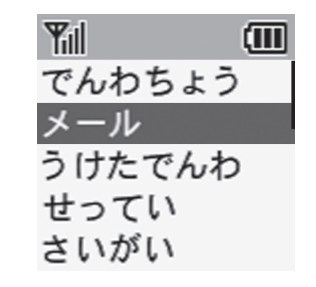

2 〇キーを押す

受信メール一覧画面が表示されます。

3 サイドキー(▲/▼)を押して「よむ(受信メール)」を選択

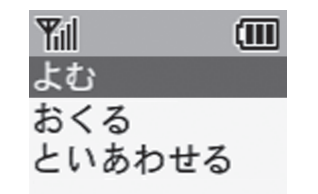

4 〇キーを押す

5 サイドキー(▲/▼)を押してメールを選択

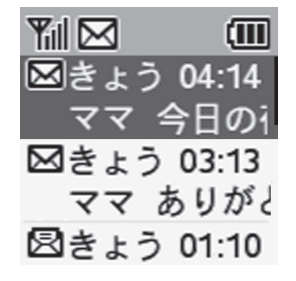

- 4 使ってみよう
- 〇キーを押す
   メール内容が表示されます。
  - ・ サイドキー (▲/▼)を押して本文をスクロールできます。
- 受信したメールは50件まで保存されます。50件以上受信した 場合は、古いメールから順に削除されます。
- 「といあわせる(新着受信)」を選択すると、新しいメールがないかを確認します。

### 新着メールを問い合わせる

新着メールがあるかどうかを確認することができます。 1 サイドキー(▲/▼)を押して「メール」を選択

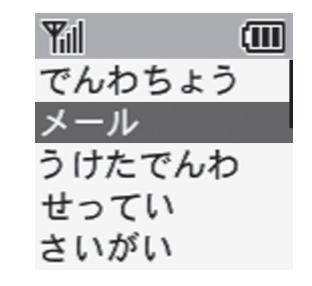

- 2 〇キーを押す
- 3 サイドキー(▲/▼)を押して「といあわせる(新着受信)」を 選択

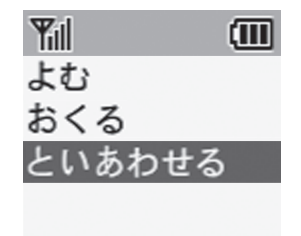

#### 4 〇キーを押す

問い合わせに成功したら「かくにんしました」のメッセージが表示されます。

問い合わせに失敗したら「かくにんしっぱい」のメッセージが表 示されます。

### メールを送信する(音声メール)

録音した声を添付してメールを送信することができます。 オーナーと、メール送受信を許可されたメンバー(最大19名)にの みメールを送ることができます。

1 サイドキー(▲/▼)を押して「メール」を選択

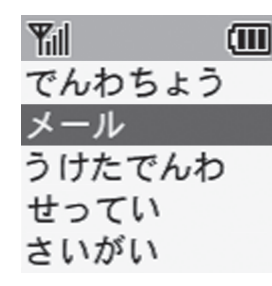

2 〇キーを押す

メール操作画面が表示されます。

3 サイドキー(▲/▼)を押して「おくる(メール作成)」を選択

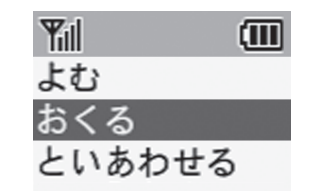

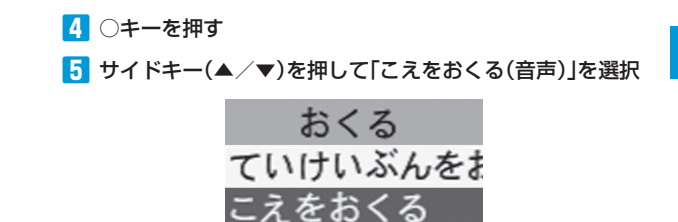

6 ○キーを押す

送り先一覧が表示されます。

7 サイドキー(▲/▼)を押して送り先を選択

送り先一覧にはメールの送信が許可されているメンバーのみ表 示されます。

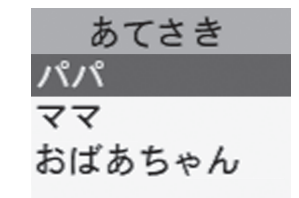

- 9 ○キーを押して録音開始
  - メッセージを録音します。

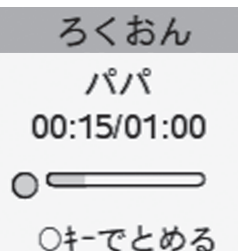

8 ○キーを押す

録音画面が表示されます。

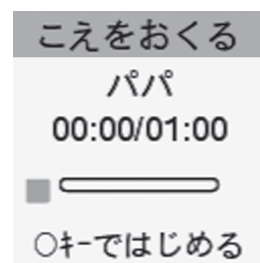

メール送信画面が表示されます。

4

#### 🚹 サイドキー(▲/▼)を押して「おくる(送信)」を選択

- 録音したメッセージを確認するには「こえをきく(再生)」を 選択します。
- メッセージを録音し直すには、「やりなおす(再録音)」を選択し、手順9から10の操作を繰り返し行います。
- 「キャンセル」を選択して、確認画面で「はい」を選択すると、 録音されたデータは保存されずに終了します。

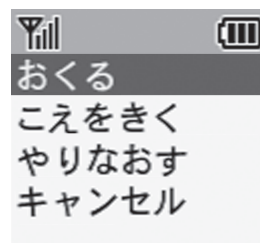

#### 12 〇キーを押す

「おくっています」のメッセージが表示され、メールが送信され ます。送信が完了すると、メール送信完了画面に「こえをおくり ました」のメッセージが表示されます。

メッセージを送信できるメンバーが登録されていない場合は、
 送り先一覧に「おくるメンバーがいません」と表示され、メールを送信できません。

・ メッセージの録音中は戻るキーを使った操作はできません。

- ・メッセージの録音は最大60秒間行うことができます。
- メール送信中に○キーを押し、確認画面で「はい」を選択すると、
   メール送信を中止できます。
- メール送信が失敗すると、メール送信失敗画面に「こえをおくれませんでした」のメッセージが表示されます。メール送信失敗画面から「そうしんをやりなおす」を選択すると、再度メールを送信できます。
- メッセージの録音中に着信、緊急通報があると、録音は一時停止されます。通話終了後に録音停止画面が表示され、「OK」を選択するとメール送信画面に戻ります。

#### 音声で返信する

メール画面でサイドキー(▲/▼)を押して「こえでへんじ (音声で返信)」を選択

> だよ。お楽しみ に。 ていけいぶんで こえでへんじ

4

使ってみよう

2 〇キーを押す

録音画面が表示されます。

- 3 〇キーを押して録音開始
- 4 〇キーを押して録音終了
- 5 サイドキー(▲/▼)を押して「おくる(送信)」を選択
- 6 ○キーを押す

# メールを送信する(定型文メール)

あらかじめ登録してある定型文から選んで、メールを送信することが できます。

オーナーと、メール送受信を許可されたメンバー(最大19名)にの みメールを送ることができます。

#### 🚹 サイドキー(▲/▼)を押して「メール」を選択

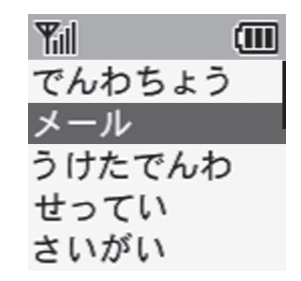

2 〇キーを押す

メール操作画面が表示されます。

3 サイドキー(▲/▼)を押して「おくる(メール作成)」を選択

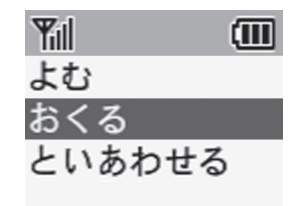

7 サイドキー(▲/▼)を押して送り先を選択

送り先一覧にはメールの送信が許可されているメンバーのみ表 示されます。

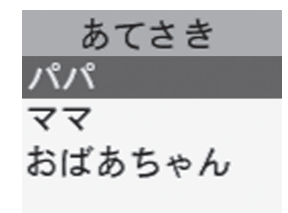

#### 4 〇キーを押す

5 サイドキー(▲/▼)を押して「ていけいぶんをおくる(定型 文)」を選択

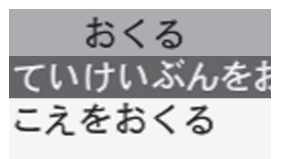

8 ○キーを押す

メール定型文一覧が表示されます。

9 サイドキー(▲/▼)を押してメッセージを選択

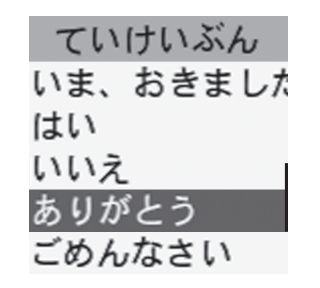

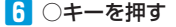

送り先一覧が表示されます。

#### メール

#### 10 〇キーを押す

メール送信画面が表示されます。

#### 🚹 サイドキー(▲/▼)を押して「おくる(送信)」を選択

送信するメッセージを変更するには、「なおす(編集)」を選択し てメッセージを選び直します。

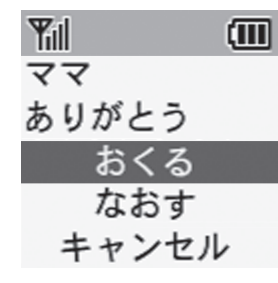

#### 12 〇キーを押す

「おくっています」のメッセージが表示され、メールが送信され ます。送信が完了すると、メール送信完了画面に「メールをおく りました」のメッセージが表示されます。

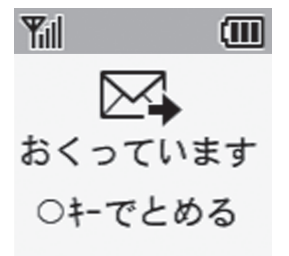

- メッセージを送信できるメンバーが登録されていない場合は、
   送り先一覧に「おくるメンバーがとうろくされていません」と
   表示され、メールを送信できません。
- ・メール送信中に○キーを押し、確認画面で「はい」を選択すると、 メール送信を中止できます。
- メール送信が失敗すると、メール送信失敗画面に「メールをおくれませんでした」のメッセージが表示されます。メール送信 失敗画面から「そうしんをやりなおす(再送信)」を選択すると 再度メールを送信できます。定型文は、最近使用された順で表示されます。

#### 定型文で返信する

メール画面でサイドキー(▲/▼)を押して「ていけいぶんでへんじ(定型文で返信)」を選択

# んはハンバーグ だよ。お楽しみ に。 ていけいぶんで

- 2 〇キーを押す
- 3 サイドキー(▲/▼)を押してメッセージを選択
- 4 〇キーを押す
- 5 サイドキー(▲/▼)を押して「おくる(送信)」を選択

### 通知メール送信について

本機の状態に応じて自動的にオーナーまたはメンバーに登録されて いる連絡先に通知メールを送信します。

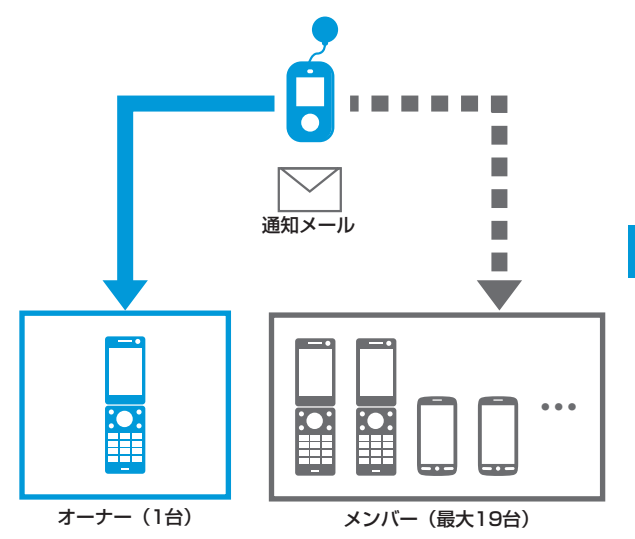

| 通知メール<br>種別      | 内容                           | デフォルト定型文                      |                     | 通知メール<br>種別         | 内容                | デフォルト定型文                         |
|------------------|------------------------------|-------------------------------|---------------------|---------------------|-------------------|----------------------------------|
| ブザー連動<br>通知メール   | 緊急ブザーが<br>鳴ったとき、送<br>信されるメール | 件名:<br>[ブザー]みまもりケータイ          |                     | 位置情報通<br>知メール*2     | 本機から電話をかけたとき、送    | 件名:<br>[位置情報通知]みまもりケータイ          |
|                  | です。                          | ブザーが鳴らされました。<br>連絡してください。     | らされました。 です.<br>ださい。 | です。                 | 電話発信操作がありました。     |                                  |
|                  |                              | 現在地                           |                     |                     |                   | 現在地<br>XXXXXXXXXXX <sup>※1</sup> |
|                  |                              |                               |                     | 開封確認通               | 本機でメールを           | 件名:                              |
| 1 元電推奨通          | :奨通   本機の電池残量   件名:          | 知メール                          | 開封したとき、<br>送信されるメー  | [開封確認]みまもりケータイ      |                   |                                  |
| лц <i>У</i> . 70 | とき、送信され                      |                               |                     |                     | ルです。              | メールが開封されました。                     |
|                  | る メ ー ル で す<br>(オーナーのみ)。     | 電池残量が少なくなっています。<br>充電をしてください。 |                     | 生活みまも<br>り通知メー<br>ル | 本機で生活みまもりをした結果、   | 件名:<br>[生活みまもり]みまもりケータイ          |
|                  |                              | 現在地<br>XXXXXXXXXXX*1          |                     |                     | 」 达信されるメー<br>ルです。 | ●動作を検知した場合<br>指定した時間内に動作を検知しま    |
| 電源OFF<br>通知メール   | 本機の電源が切れたとき、送信               | 件名:<br>[電源OFF]みまもりケータイ        |                     |                     |                   | した。<br>メール送信時刻                   |
|                  | す(オーナーの                      | 電源がオフになりました。                  |                     |                     |                   | 前日歩数                             |
|                  | み)。                          | 現在地                           |                     |                     |                   | XXXX歩<br>当日歩数                    |

| 通知メール<br>種別         | 内容                                       | デフォルト定型文                                                                                                    | 通知メール<br>種別                                                                                                    | 内容                                                                                      | デフォルト定型文                                                                                                    |  |  |
|---------------------|------------------------------------------|----------------------------------------------------------------------------------------------------|----------------------------------------------------------------------------------------------------|-----------------------------------------------------------------------------------------|----------------------------------------------------------------------------------------------------|--|--|
| 生活みまも<br>り通知メー<br>ル | 本機で生活みま<br>もりをした結果、<br>送信されるメー<br>ルです。   | <ul> <li>●動作を検知しなかった場合<br/>指定した時間内に動作を検知でき<br/>ませんでした。確認してください。</li> <li>メール送信時刻<br/>YYYY/MM/DD HH:MM*3</li> <li>前日歩数</li> <li>XXXX歩</li> <li>当日歩数</li> <li>XXXX歩</li> </ul> | ソフトウェ<br>ア更新通知<br>メール                                                                                                    | 本機にソフト<br>ウェア更新があ<br>るときに、送信<br>されるメールで<br>す (オーナーの<br>み)。                              | <ul> <li>件名:</li> <li>[ソフトウェア更新:実施のお知ら<br/>せ]みまもりケータイ<br/>ソフトウェア更新を以下の時刻で<br/>実施します。</li> <li>実施時刻:HH:MM*3<br/>更新内容:XXXXXXXXXX</li> <li>実施時刻は設定メニューまたはみ<br/>まもり設定サイトから変更可能で</li> </ul> |  |  |
| 速度検知通知メール           | 本機でメールを<br>速度検知をした<br>結果、送信され<br>るメールです。 | 件名:<br>[速度検知]みまもりケータイ<br>設定した基準以上の速度で移動を<br>検知しました。確認してください。<br>(感度設定:XX)                                                                                                    | す。       ※1 現在地がURLで表示されます。       ※2 音声発信先(P.2-8)を設定していないなど、電話がかか<br>かったときはメールのみ送信されます。       ※3 YYYYは年、MMは月、DDは日、HHは時間、MMは分を<br>ます。 |                                                                                         |                                                                                                    |  |  |
|                     |                                          | 現在地<br>XXXXXXXXXXX <sup>*1</sup>                                                                                                    | <ul> <li>現在地の約<br/>合があり約</li> <li>現在されの約<br/>表示されま</li> <li>圏外のメーク<br/>ないり」に認<br/>ませんのの</li> </ul>                                   | 則位に時間がかかり<br>ます。<br>則位に失敗した場合<br>ます。<br>きは、メールは送信<br>ルブロック設定で<br>設定している場合、<br>でご注意ください。 | 0、メールの送信に時間がかかる場<br>計は、「確認できませんでした。」と<br>されません。<br>「URLを含むメールを全て受け取ら<br>現在地URL付きメールが受信でき                                                                                               |  |  |
|                     |                                          |                                                                                                    | ・ My SoftE<br>ように設定<br>P.3-20)。                                                                                                    | Bankまたは本機の智<br>宦していると、現在地<br>,                                                          | 管理設定で現在地URLを添付しない<br>bURLは添付されません(P.2-21、                                                                                                    |  |  |

### 緊急ブザー

### 緊急ブザーを鳴らす

大音量のブザーで危険をお知らせします。 緊急ブザーを鳴らすと、オーナーまたはメンバーに登録されている最 大20人の連絡先に、緊急ブザーが鳴らされたことをお知らせする内 容と現在の位置情報を示すURLがメールで送信されます。 設定はMy SoftBank、本機の管理設定で変更することができます (P.2-21、P.3-20)。

#### 🚹 ブザーストラップを引く

緊急ブザーが鳴り、ランプが点滅します。

緊急ブザーを止める場合は、緊急ブザースイッチを押し込んでください。

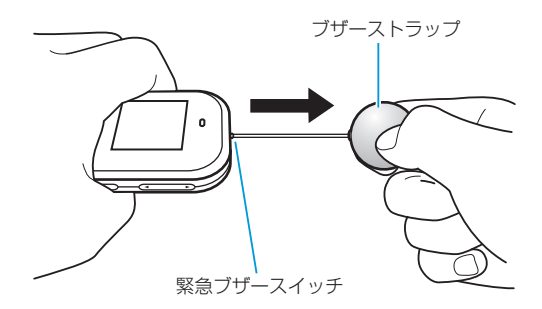

- ・ 電源が入っていないと、緊急ブザーを鳴らすことはできません。
- ・ 圏外のときは、メールは送信されません。
- ・緊急ブザーを鳴らしてすぐに止めた場合、メールが送信されない場合がありますので、ご注意ください。
- ・緊急ブザーは緊急ブザースイッチを押し込んで止めるか、電池 残量がなくなるまで鳴り続けます。
- 緊急ブザーの音量は調節できません。
- 緊急ブザーは安全を保証するものではありません。
- 耳元で緊急ブザーを鳴らさないでください。耳に障害を起こす 原因となります。
- マナーモード/サイレントモードが設定されていても、緊急ブ ザーは鳴ります。
- 緊急ブザーが鳴っているときに着信すると、ブザーが一時的に 停止し、自動的にハンズフリーで通話が開始されます。通話の 終了は本機から行えませんので、相手側から通話を終了しても らうようにしてください。通話が終了すると、緊急ブザーが再 び鳴り始めます。
- 緊急ブザーが鳴っているときは、設定にかかわらずワンタッチ 発信になります(P.4-4、P.4-6)。このとき、順番発信を OFFにしていても順番発信されます。
- ・緊急ブザーが鳴っているときに電話をかけた場合は、○キーを2 秒以上押して通話を終了することができます。

### 生活みまもり

指定した設定時間の本端末の動きを検知し、オーナーおよびメンバーに登録されている連絡先にメールで通知されます。本端末の加速度セン サーの反応の有無で本端末の動きを検知します。

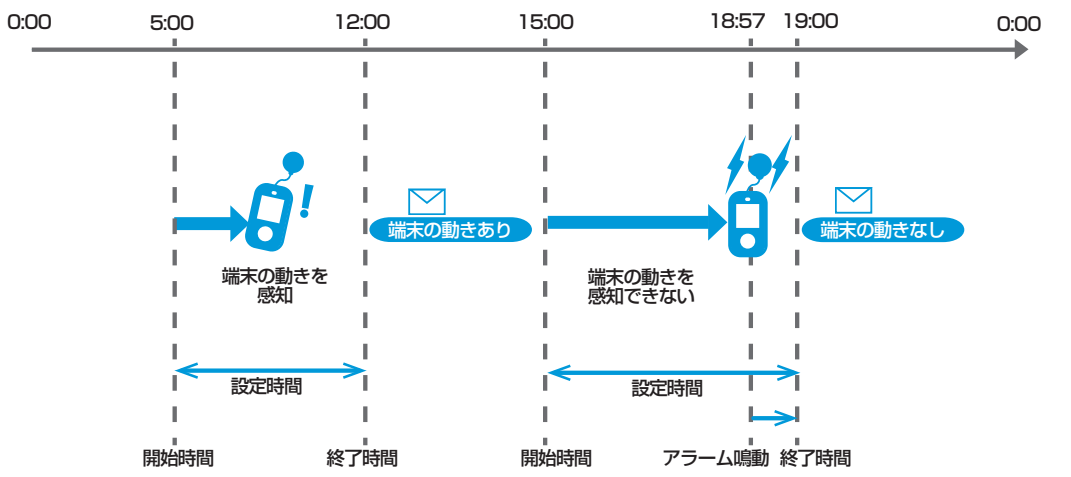

- 加速度センサーは、本端末を動かす、何かキーを押す、ブザーストラップをひっぱる等の動きをしたときに反応します。
- ・設定時間内の終了3分前までに加速度センサーの反応が何も無ければ、アラーム音が鳴り、バイブレータが振動します。マナーモードのときはバイブレータのみ振動します。サイレントモードのときはバイブレータも振動しません。
- アラーム音は、着信やメール受信などが行われている間は停止されます。
- ・設定時間終了後、オーナーおよびメンバーに登録されている音声発信可能な計3件の連絡先に、生活みまもり結果がメール送信されます。メールは検知の有無にかかわらず送信されます。
- ・ 歩数計の機能が有効な場合は、前日分の歩数と、当日の歩数がメールに含まれて送信されます。
- ・ 生活みまもりの設定はMy SoftBank、本機の管理設定で行うことができます(P.2-11、P.3-22)。

一日に複数の時間帯を設定できますが、すでに設定されている時間帯と重なる設定はできません。

### 速度検知

指定した設定時間内に、設定した速度以上で移動しているときに、 オーナーおよびメンバーに登録されている連絡先にメール通知が行 われます。

速度検知の設定はMy SoftBank、本機の管理設定で行うことができます(P.2-14、P.3-26)。

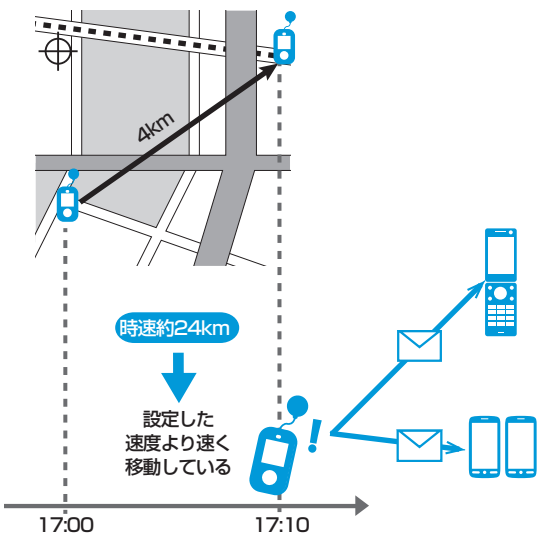

速度検知で設定できる感度の目安は、次のとおりです。
 「高速」:時速約16km、「低速」:時速約8km
 一般的な移動手段による速度の目安は徒歩:時速約4~5km、自転車:時速約10~15km、自動車:時速約20~30km(渋滞時には時速16km以下になる可能性があります)です。
 この目安を参考に感度を設定してください。

- 検知する速度は、実際の速度ではなく、GPS測位による2点間の距離と、その2点間の時間差(10分)から算出した速度となります。
- 測位状況によっては、検知する速度に誤差が生じる場合があり、 その結果に基づいてメール通知される可能性があります。
- 設定した時間帯に速度検知が行われた場合、以降その時間帯での速 度検知は無効となります。翌日などの次回の設定時間には再び有効 になります。
- 速度検知は、一日に複数の時間帯を設定することができ、下図のように時間帯を重複させることもできます。
  - この重複した時間帯に速度検知が行われた場合、「高速」と「低速」 どちらで検知されたかによって、無効となる感度が異なります。
  - 「高速」で検知された場合:「低速」と「高速」の両方が無効
  - 「低速」で検知された場合:「低速」のみ無効

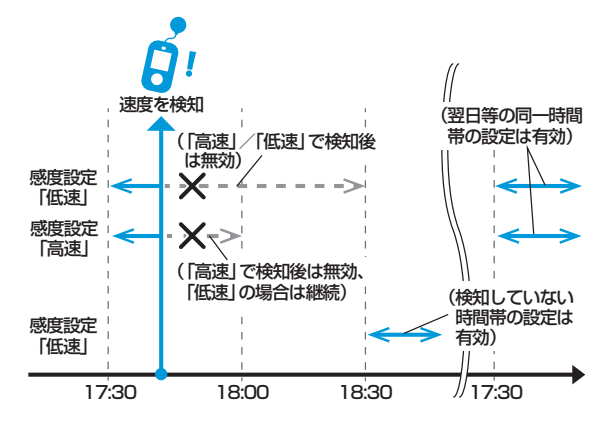

### 位置ナビについて

本機が今どこにあるかを検索したり、本機を紛失したときにおおよそ の位置を検索できます。

 ・ 位置ナビで本機を検索するには、検索する側が位置ナビおよび位置 ナビ検索者設定にご加入いただく必要があります。位置ナビ検索者 設定に未加入の場合、本機では位置ナビ検索要求を受信できません。

詳しくはソフトバンクモバイルホームページをご覧ください。 http://www.softbank.jp/

GPS衛星または基地局の信号による電波の受信状況が悪い場所でご利用の場合は、位置情報の測位ができない場合や測位精度が低くなることがあります。

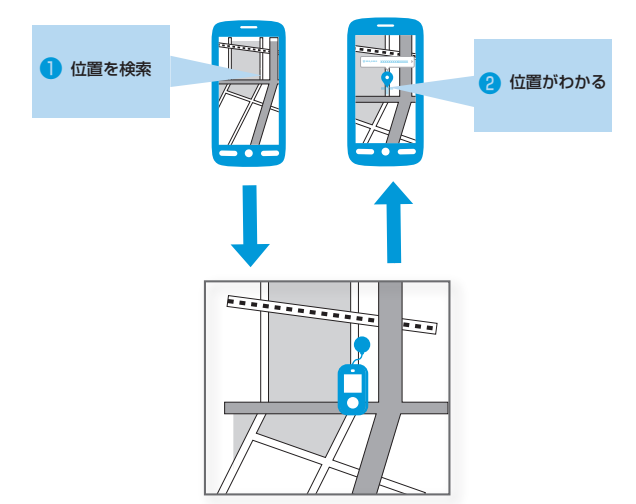

4

### 緊急速報

気象庁が配信する「緊急地震速報」や「津波警報」、および国や地方 公共団体からの「災害・避難情報」を本機で受信し、表示できます。 受信設定の初期値は「ON」となっています。

- ・受信設定を「ON」にしている場合は、待受時間が短くなること があります。
- ・受信時には、マナーモード/サイレントモードであっても警告 音が鳴動します。
- ・ 通話中、通信中および電波状態が悪い場合は受信できません。
- お客様のご利用環境・状況によっては、お客様の現在地と異なるエリアに関する情報が受信される場合、または受信できない場合があります。
- 当社は情報の内容、受信タイミング、情報を受信または受信できなかったことに起因した事故を含め、本サービスに関連して発生した損害については、一切責任を負いません。

### 緊急速報を受信すると

緊急速報を受信すると、メッセージが画面に表示され、専用の警告音 と音声で緊急速報を伝えます。

- ・緊急速報の受信後、○キーを押すと、緊急速報の警告音が停止し、 待受画面に戻ります。
- ・ 緊急速報の受信後、15秒経過すると待受画面に戻ります。

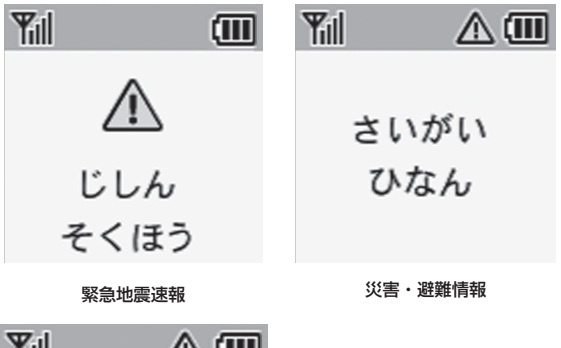

Yill つなみ けいほう

### 受信した災害情報を確認する

1 サイドキー(▲/▼)を押して「さいがい(災害情報)」を選択

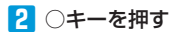

災害情報一覧画面が表示されます。

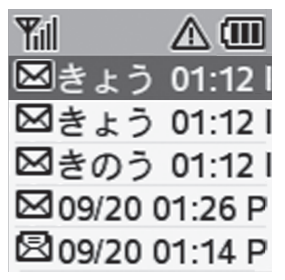

#### 3 サイドキー(▲/▼)を押して災害情報を選択

#### 4 〇キーを押す

災害情報の内容が表示されます。

- サイドキー(▲/▼)を押して本文をスクロールできます。
- ・受信した災害情報は5件まで保存されます。5件以上受信した場合は、古いメールから順に削除されます。

### 歩数計

本端末には歩数計機能がついています。歩数計を有効にすると、待受 画面に歩数が表示されたり、過去30日間の歩数履歴を確認できます。 ・歩数計機能を使用する場合は、衣服のポケットに入れるなどして、 不必要に揺れない状況で計測することをおすすめします。

#### 歩数計機能を有効にする

🚹 サイドキー(▲/▼)を押して「せってい」を選択

端末設定画面が表示されます。

2 ()キーを押す

3 サイドキー(▲/▼)を押して「ほすうけい」を選択

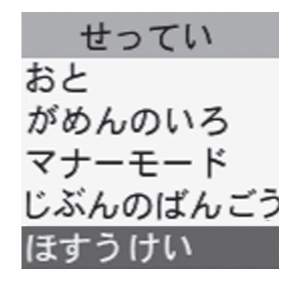

4 〇キーを押す

歩数計画面が表示されます。

5 サイドキー(▲/▼)を押して「オン/オフ」を選択

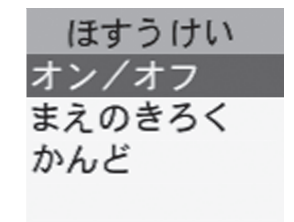

7 サイドキー(▲/▼)を押して「オン」を選択

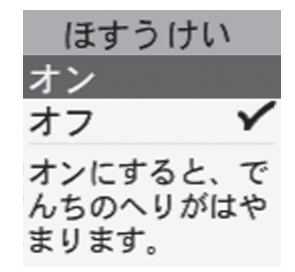

#### 8 〇キーを押す

歩数計機能が有効になります。

#### 歩数履歴を確認する

🚹 端末設定画面でサイドキー(▲/▼)を押して「ほすうけい」を選択

#### 3 サイドキー(▲/▼)を押して「まえのきろく(履歴)」を選択

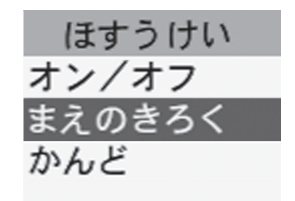

#### 4 ○キーを押す

過去30日間の歩数履歴が確認できます。

| まえのきろく |     |  |  |
|--------|-----|--|--|
| 9/5    |     |  |  |
|        | 953 |  |  |
| 9/6    |     |  |  |
|        | 643 |  |  |
|        |     |  |  |

- ・ 歩数の情報がない日は0歩と表示されます。
- ・ 歩数計機能が有効になっていない日は「-」と表示されます。
- ・ 履歴は古い情報から削除されます。
- ・ 歩数計が記録できる最大歩数は99999歩までです。99999歩 より多い場合は99999歩と表示されます。

#### 歩数計の感度設定を行う

歩数計の感度として、ご自分に近い項目を選択することで、より正確 に歩数を測定することができます。

- 実際の歩数と計測結果の差が大きい場合は、感度設定を見直してください。また、「正確に計測ができない場合は」(P.4-33)に記載してある注意事項も参照してください。
- 歩数計画面でサイドキー(▲/▼)を押して「かんど(感度設定)」を選択

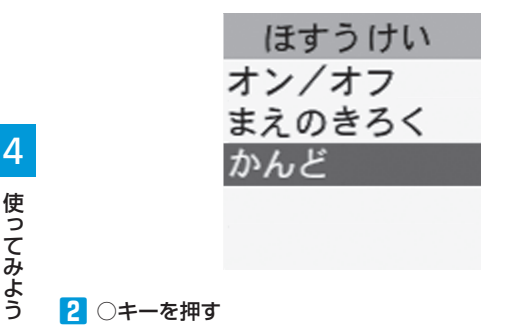

3 サイドキー(▲/▼)を押して「こうかんど」/「ひょうじゅん」/「ていかんど」から選択

選択した感度が設定されます。 歩数計の感度の目安は、次のとおりです。

- ・こうかんど:ゆっくり歩く人向き(1分間に100歩程度の速度)
- ひょうじゅん:普通に歩く人向き(1分間に100歩~140歩 程度の速度)
- ・ ていかんど:小刻みに歩く人向き

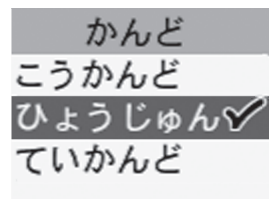

4 〇キーを押す

#### 正確に計測できない場合は

次のような場合は、正確に歩数が測定できない可能性があります。

- ・本機の画面が地面に対して約60°以下や水平のとき
- バイブレータが振動したとき
- カバンやポケットの中で本機が不規則に動いたとき
- 腰やバッグに本機をぶらさげていたとき
- 本機を首からぶらさげて使用した場合に、本機のゆれ幅が小さすぎるとき
- 同一箇所で回転するなど、不規則に歩行したとき
- ・ 極端にゆっくり歩行したとき
- すり足のような歩き方をしたとき
- ・ サンダル、下駄、草履などの履き物で歩行したとき
- ・ 混雑した街中を歩行したとき
- 上下運動や振動が多いところで使用したとき
- ・ 階段や急斜面を昇り降りしたとき
- ・ 立ったり座ったりする動作を繰り返したとき
- 歩行以外のスポーツをしたとき
- 乗り物(電車・バス・自動車・自転車など)でゆれが発生したとき
- ジョギングや山登りなど
- ・ 電源を切っているときや歩行開始直後の数歩は計測されません。
- 歩き始めは、誤った計測を防ぐために表示が増えません。8歩以上の歩行があると、それまでの歩行を追加して表示します。(歩き始め8歩間の表示は変わりませんが、計測はしています。)
- ・ 平地での一定した歩行動作(1分間に100歩~140歩程度の速度)が基本となります。歩数計で算出される各数値は、あくまでも目安としてご活用ください。

# ソフトウェア更新

# ソフトウェア更新を行う

ネットワークを利用して本機のソフトウェア更新が必要かどうか確認し、必要なときには更新できます。 更新が必要な場合は、待受画面にアイコンが表示されます。

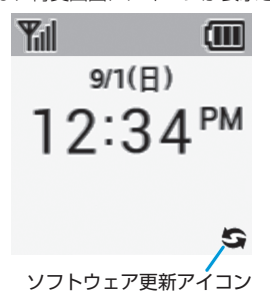

### ▶ サイドキー(▲/▼)を押して「管理設定」を選択

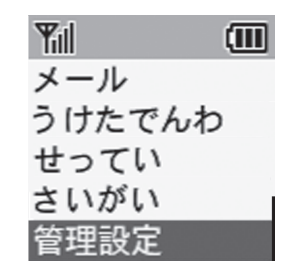

#### ソフトウェア更新

- 2 〇キーを押す
- 3 サイドキー(▲/▼)を押して暗証番号を入力
  - サイドキーを押すたびに番号が切り替わります。

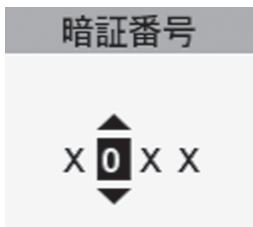

4 〇キーを押す

次の桁へカーソルが移動します。

6 同じ操作を繰り返して4桁の暗証番号を入力したら○キー を押す

管理設定画面が表示されます。

#### 自動でソフトウェア更新を行う

管理設定画面でサイドキー(▲/▼)を押して「その他設定」 を選択

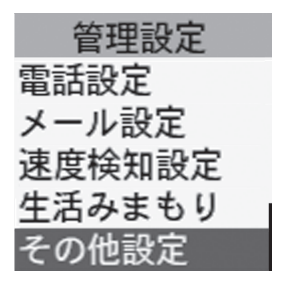

2 〇キーを押す

🕄 サイドキー(▲/▼)を押して「ソフトウェア更新」を選択

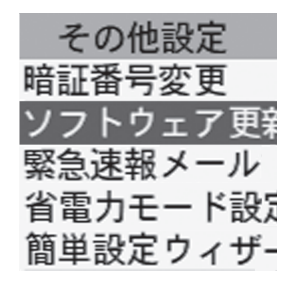

4 〇キーを押す

5 サイドキー(▲/▼)を押して「自動更新設定」を選択

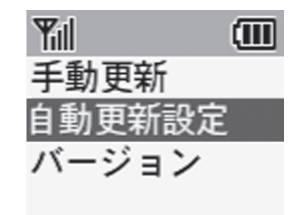

6 〇キーを押す

7 サイドキー(▲/▼)を押して「ON」を選択

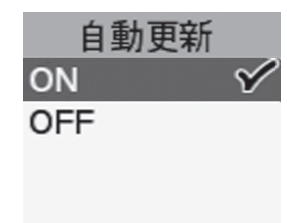

- 9 サイドキー(▲/▼)を押して自動更新時間を入力
  - サイドキーを押すたびに番号が切り替わります。

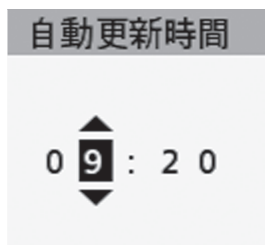

 〇キーを押す 次の桁へカーソルが移動します。
 同じ操作を繰り返して自動更新時間を入力したら〇キーを 押す 自動更新時間が設定されます。

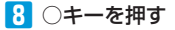

#### ソフトウェア更新

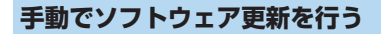

管理設定画面でサイドキー(▲/▼)を押して「その他設定」 を選択

| 管理設定   |  |
|--------|--|
| 電話設定   |  |
| メール設定  |  |
| 速度検知設定 |  |
| 生活みまもり |  |
| その他設定  |  |

4 〇キーを押す

5 サイドキー(▲/▼)を押して「手動更新」を選択

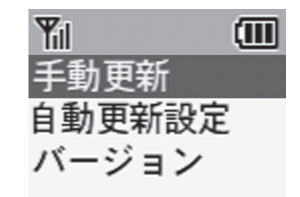

6 〇キーを押す

2 〇キーを押す

4

3 サイドキー(▲/▼)を押して「ソフトウェア更新」を選択

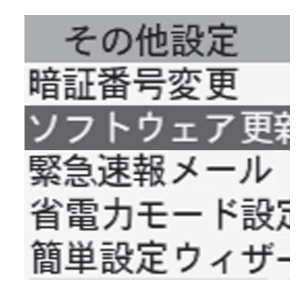

7 画面の注意事項をお読みになり、「OK」を選択

Yii ソフトウェアを 更新しますか? 更新中は全ての 機能がご利用に なれません。

8 〇キーを押す

ソフトウェア更新が開始されます。

- 更新が完了するまで、本機は使用できません。
- ソフトウェア更新を実行する前に電池残量が十分かご確認ください。電池容量が十分でないとソフトウェア更新ができません。
- ソフトウェア更新は電波状態のよいところで、移動せずに行ってください。
- ソフトウェア更新中は、ほかの機能は操作できません。
- 必要なデータはソフトウェア更新前に控えをとっておかれることをおすすめします。ソフトウェア更新前に本機に登録されたデータはそのまま残りますが、本機の状況(故障など)により、データが失われる可能性があります。データ消失に関しては、当社は責任を負いかねますので、あらかじめご了承ください。
- ソフトウェア更新中は絶対に電池パックやUSIMカードを取り外したり、電源を切らないでください。更新に失敗することがあります。
- ソフトウェア更新に失敗すると、本機が使用できなくなること があります。その場合はお問い合わせ先(P.5-17)までご連絡 ください。
- ソフトウェアのインストールが完了、またはソフトウェアのインストールに失敗すると、オーナーにメールが送信されます。